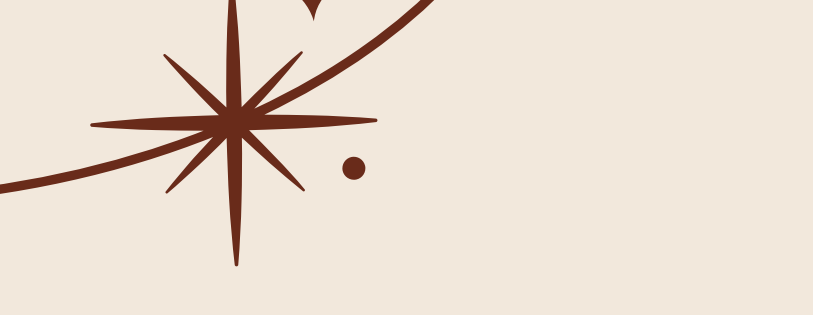

# CRIAÇÃO DE CONTA E RESEARCHER ID

Na WoS via profile

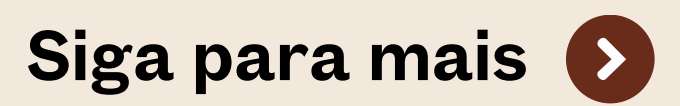

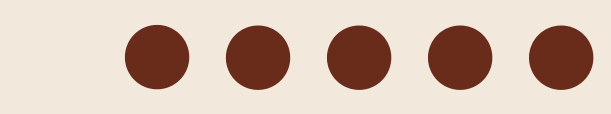

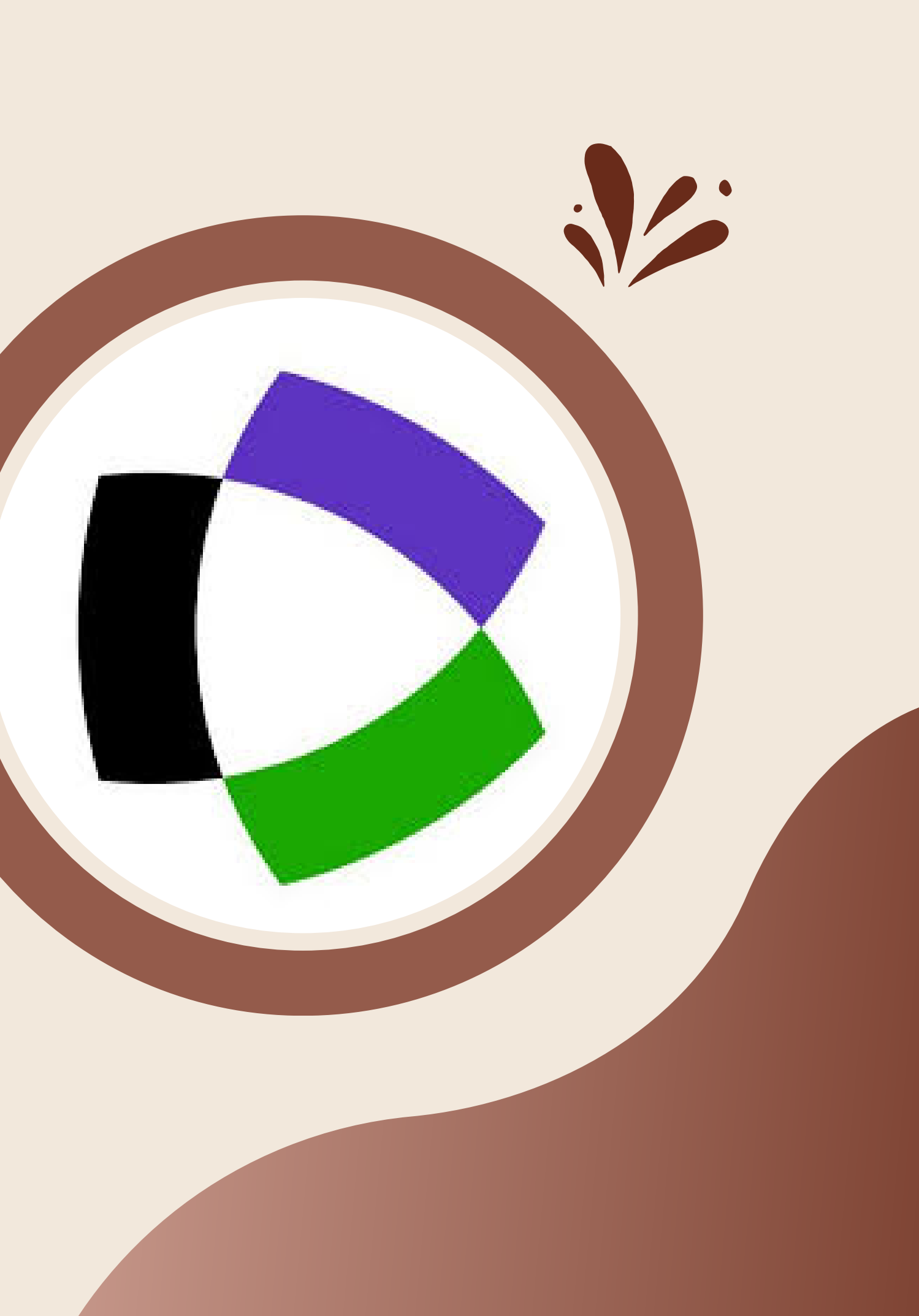

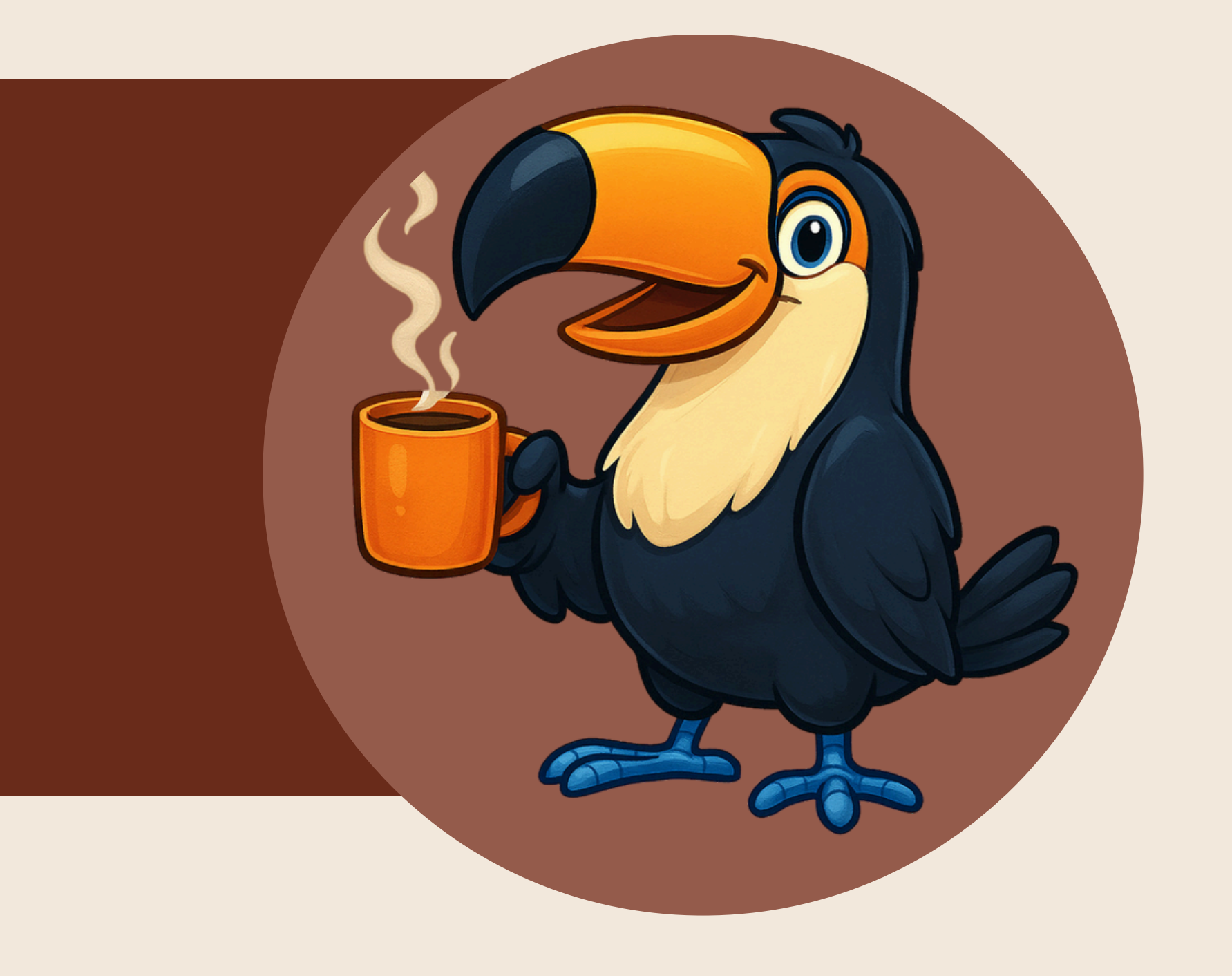

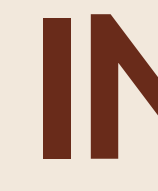

# INTRODUÇÃO

• Para acessar a base Web of Science, você precisa de um acesso autorizado (USP ou <u>VPN</u>). • Efetuar login na base WoS em: https://www.webofscience.com

### Entre na Web of Science e clique em: RESEARCHER PROFILE.

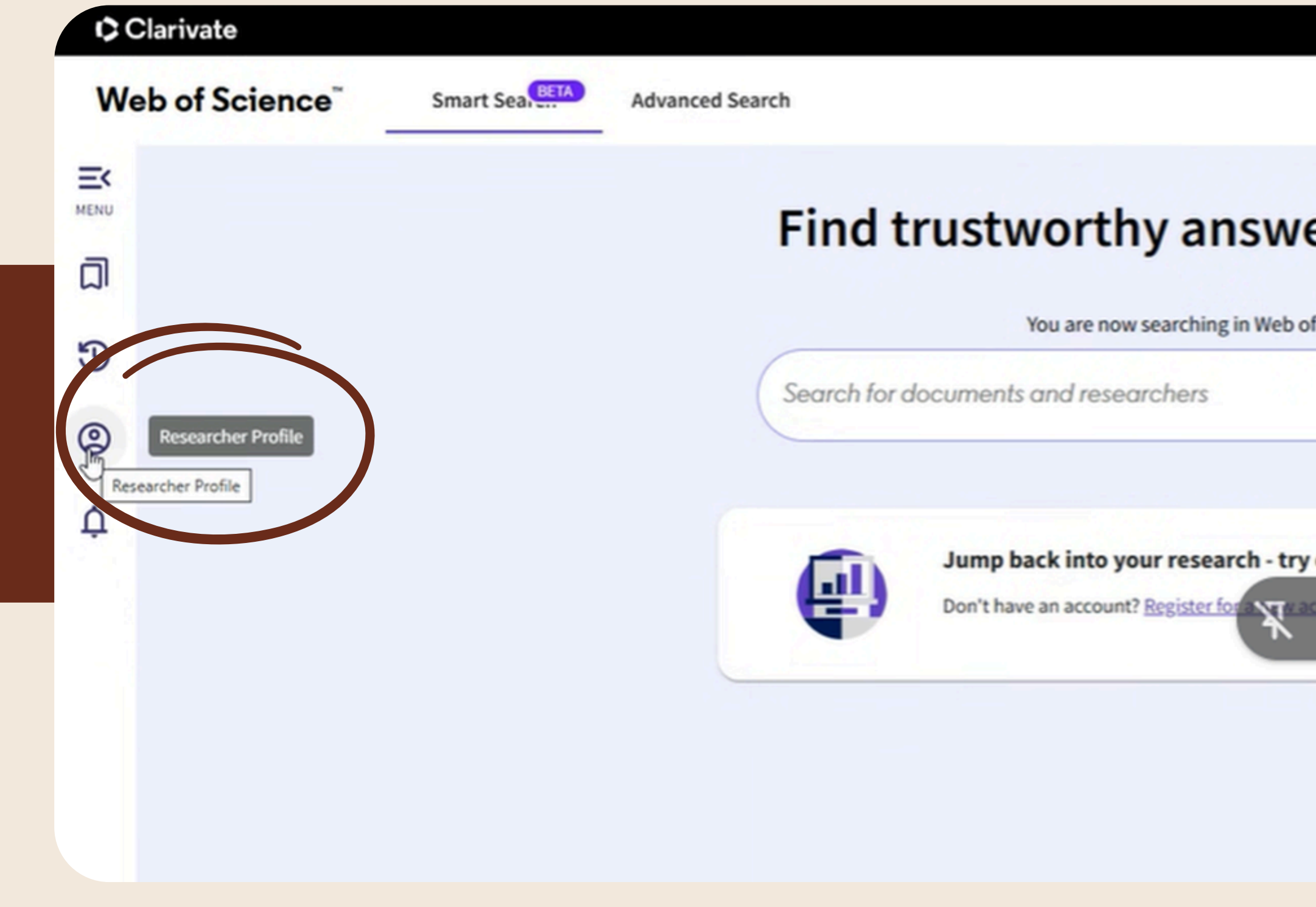

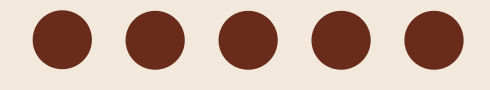

### Find trustworthy answers to your research question

You are now searching in Web of Science Core Collection. Change to All Databases

| y out our | personalized homepage da | shboard.<br>Sign in t | o ac |
|-----------|--------------------------|-----------------------|------|
|           |                          |                       |      |
|           |                          |                       |      |

## Informe o seu E-MAIL e continue o cadastro.

### Find trustworthy answers to your research questions.

You are now searching in Web of Science Core Collection. Change to All Databases

Search for documents and researchers

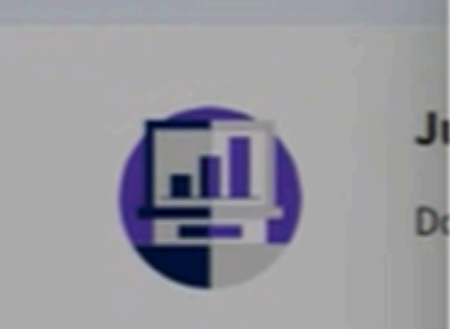

#### Continue on to create your profile

Start by providing an email address that you would like to register with, so we can help you find all your publications.

| Sign In if you have an account |
|--------------------------------|

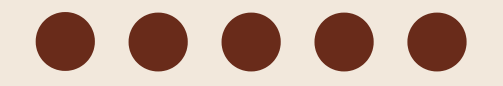

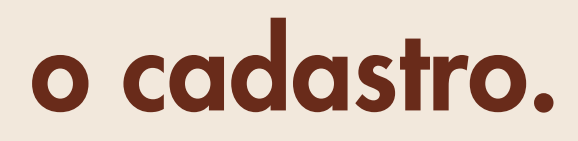

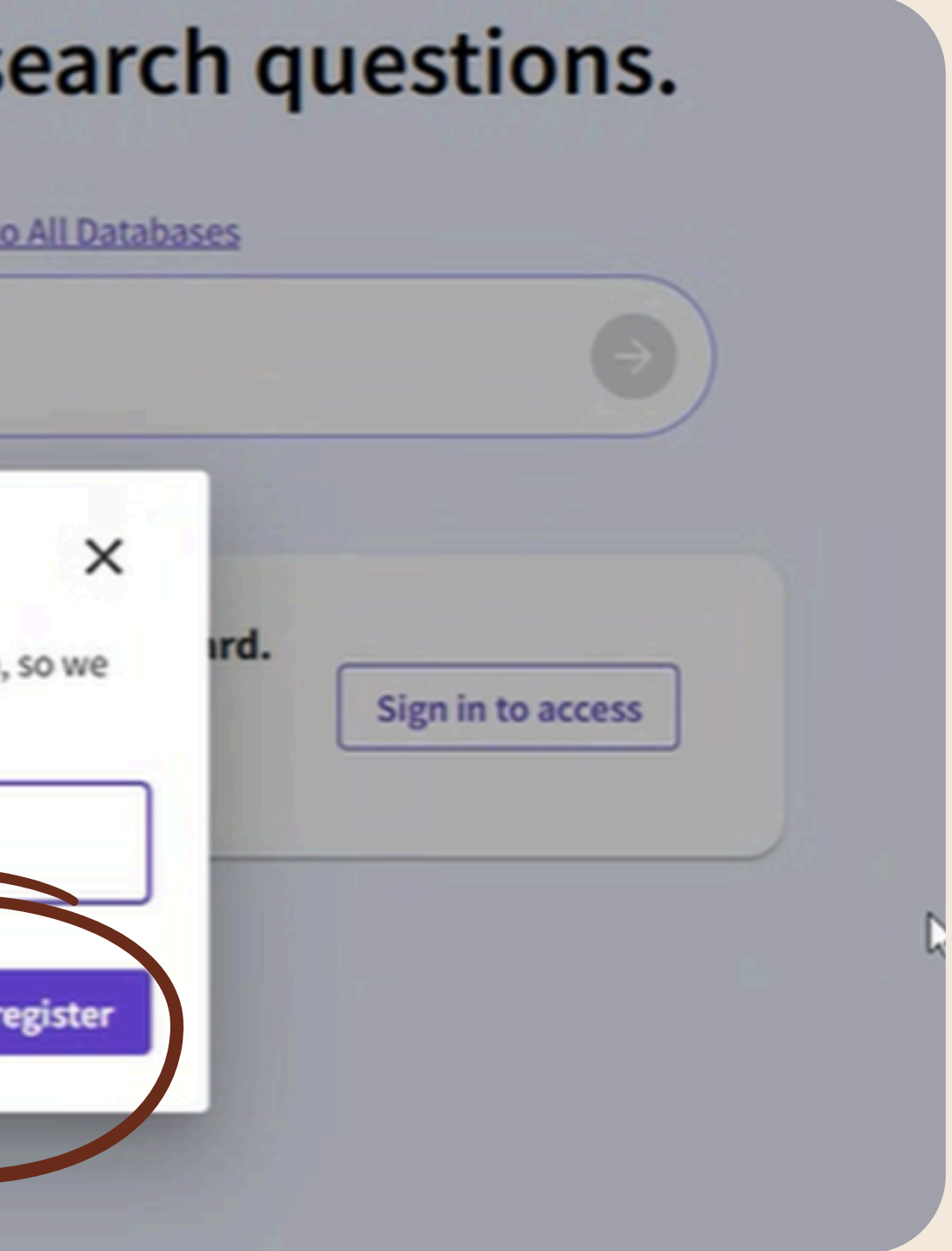

### Escolha uma senha com base nos requisitos solicitados.

| Sign in Regis                                             | ster                |
|-----------------------------------------------------------|---------------------|
| Man Strategisting and a second                            | 100                 |
| - Email address*                                          |                     |
| Tuscano@usp.br                                            |                     |
| - Password*                                               |                     |
| p                                                         | 8                   |
| Passwords must be at least 12 characters                  |                     |
| Passwords cannot be longer than 95 characters             |                     |
| Must contain at least 1 letter                            |                     |
| Must contain at least 1 number                            |                     |
| Cannot have leading or trailing spaces                    |                     |
| Must contain at least one special character(~1@#\$%^&*()+ | =,./00;::           |
| <>? )                                                     |                     |
| Re-enter password*                                        | 0                   |
|                                                           | - + + <u>22.895</u> |
| First Name*                                               |                     |

## Register to personalize your Web of Science experience

With your institution's access, you can register for an account to unlock more Web of Science features:

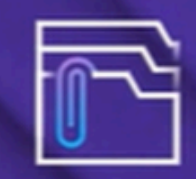

Save work Save your searches or create customized marked lists to

organize your research.

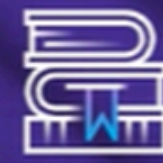

Find new content faster View recommended content in your search results and directly on your personalized homepage.

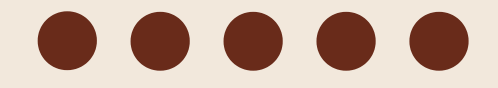

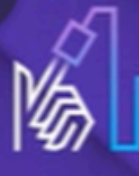

Connect to more products Export to your EndNote library with one click and stay signed in across Clarivate products.

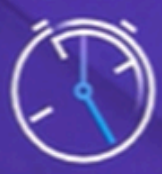

Stay up to date Receive alerts for new search results, citing articles, and journal content in your research area.

## Verifique o seu e-mail cadastrado e efetue seu login.

#### Web of Science

#### Thank you

A registration confirmation has been sent to Tuscano@usp.br

You may need to check your spam folder or unblock the domain '@clarivate.com.'

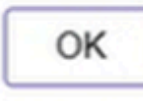

Need help? Contact us. IP Address: 143.107.227.96

#### Register to personalize your Web of Science experience

With your institution's access, you can register for an account to unlock more Web of Science features:

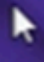

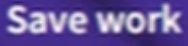

Save your searches or create customized marked lists to organize your research.

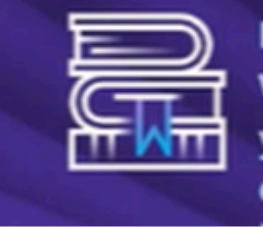

Find new content faster View recommended content in your search results and directly on your personalized

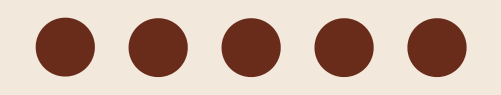

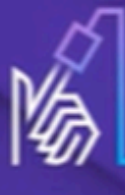

Connect to more products Export to your EndNote library with one click and stay signed in across Clarivate products.

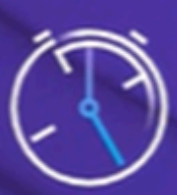

Stay up to date Receive alerts for new search results, citing articles, and journal content in your research

## Selecione as publicações de sua autoria.

Suggested publications for Silvestre Tuscano Lorenzo or Silvestre T. L. or Silvestre Tuscano L. or Silvestre Tuscano Luiz or Lima Silvestre Tuscano or Silvestre Tuscano or Silvestre Tuscano Silvestre Tuscano Lima or Silvestre Tuscano or Silvestre T.

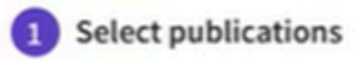

2 Summary of changes —

3 Submission complete

Here are 114 publications we think you wrote. Review and select the publications that are yours to add your profile. Is something missing from this list? Refine the search by providing more email addresses you have published under or add publications manually via another method.

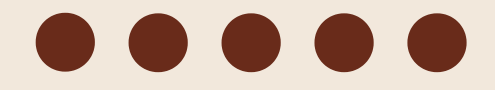

## Clique em: MY RESEARCHER PROFILE

| My V | Veb of Science              | к     | Smart Search > Author Prof | file                         |    |
|------|-----------------------------|-------|----------------------------|------------------------------|----|
| ជា   | Marked List                 |       |                            |                              |    |
| 3    | View your search history    |       |                            |                              |    |
| 9    | Profile                     | ^     |                            | Tuscano Silvestre 🤡          |    |
|      | My researcher profile       | EDIT  |                            |                              |    |
|      | My records                  | ^     |                            |                              |    |
|      | Publications                | + ADD | Identifiers                | Web of Science ResearcherID: |    |
|      | Grants                      | + ADD |                            |                              |    |
|      | Peer reviews                | + ADD | Documents                  | Peer Review                  |    |
|      | Editor records              | + ADD |                            |                              |    |
|      | Editorial board memberships | + ADD |                            | No publications available    | fo |

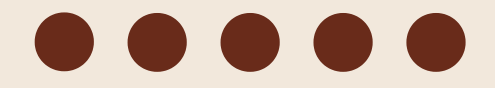

| <b>r</b> €dit |  |  |        |
|---------------|--|--|--------|
|               |  |  | ✓ Edit |
|               |  |  |        |
|               |  |  |        |

## Informe o seu nome do meio.

| Profile Settings        | Edit profile Publication preferences Peer review preferences ORCID syncing                                                  |   |
|-------------------------|----------------------------------------------------------------------------------------------------|---|
| Account Settings        |                                                                                                    |   |
| Communications Settings | Profile Photo                                                                                                    |   |
| Homepage Settings       | SELECT FILE                                                                                                    |   |
|                         | Display name I                                                                                                    |   |
|                         | First Name *                                                                                                    |   |
|                         | Tuscano Lorenzo Silvestre                                                                                                   | C |
|                         |                                                                                                    |   |
|                         | Published names                                                                                                    |   |
|                         | These are the names as they appear on the publications in your profile. To change a name, contact the respective publisher. |   |
|                         | Display published names                                                                                                    |   |

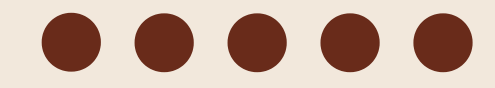

## Informe a organização a qual você está vinculado.

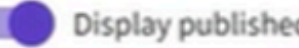

| Published names                                                                     |                                           |
|-------------------------------------------------------------------------------------|-------------------------------------------|
| These are the names as they appear on the publications in your profile. To change a | a name, contact the respective publisher. |
| Display published names                                                             |                                           |
| The published names we have on record :                                             |                                           |
| Primary Organization                                                                |                                           |
| Enter your primary organization, which will show at the top of your profile.        | X N :                                     |
| Organization Name<br>University of São Paulo                                        |                                           |
| University of São PauloBRAZIL Im                                                    |                                           |
| School of Dentistry of Ribeirão Preto, University of São PauloeRAZIL                |                                           |
| School of Veterinary Medicine, University of São Paulosnazi.                        |                                           |
| Polytechnic School of University of São PauloBRAZIL                                 |                                           |
| Faculdade de Odontologia da Universidade de São Paulo (FOUSP)BRAZIL                 |                                           |
| Clinics Hospital of the University of São Paulo Medical SchoolsRAZIL                |                                           |
| Engineering School of Lorena, University of São Paulo, EEL/USPBRAZIL                |                                           |
| Universidade Federal de São Pauloerazil                                             |                                           |

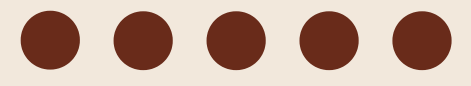

## Adicione um e-mail alternativo.

#### Web of Science"

K Return

| u can manage emails, crea   | ate or change your   | password, connect sign in meth  | ods, and request delet | ion of your account. |   |
|-----------------------------|----------------------|---------------------------------|------------------------|----------------------|---|
| our account sign in & secur | ity changes will app | ply across Clarivate products.  |                        |                      |   |
| Personal                    | Email                | Password                        | Connected accounts     | Delete/merge account |   |
| ou may sign in to your acco | ount using your Clar | rivate password and any of your | verified email address | es.                  |   |
| Fuscano@usp.br              |                      | Last sign in: 27 jun. 2025   11 | :56 AM F               | rimary               | 亩 |

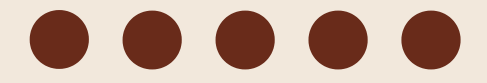

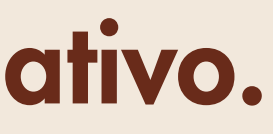

#### MUITO OBRIGADO POR CHEGAR ATÉ AQUI!

Este tutorial foi elaborado a partir da WoS. Para as eventuais dúvidas, sempre estaremos a disposição!

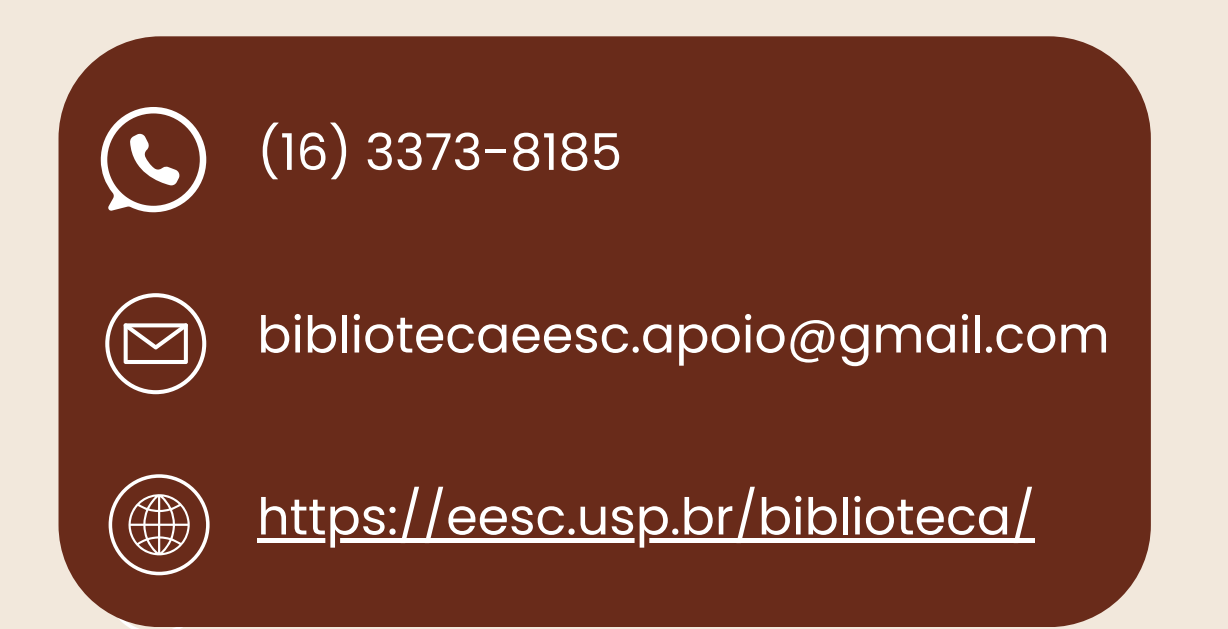

#### Flávia e João

Seção de Apoio à Pesquisa e Comunicação Acadêmica Biblioteca EESC - USP

Elaborado por: Juliana Magri Bueno

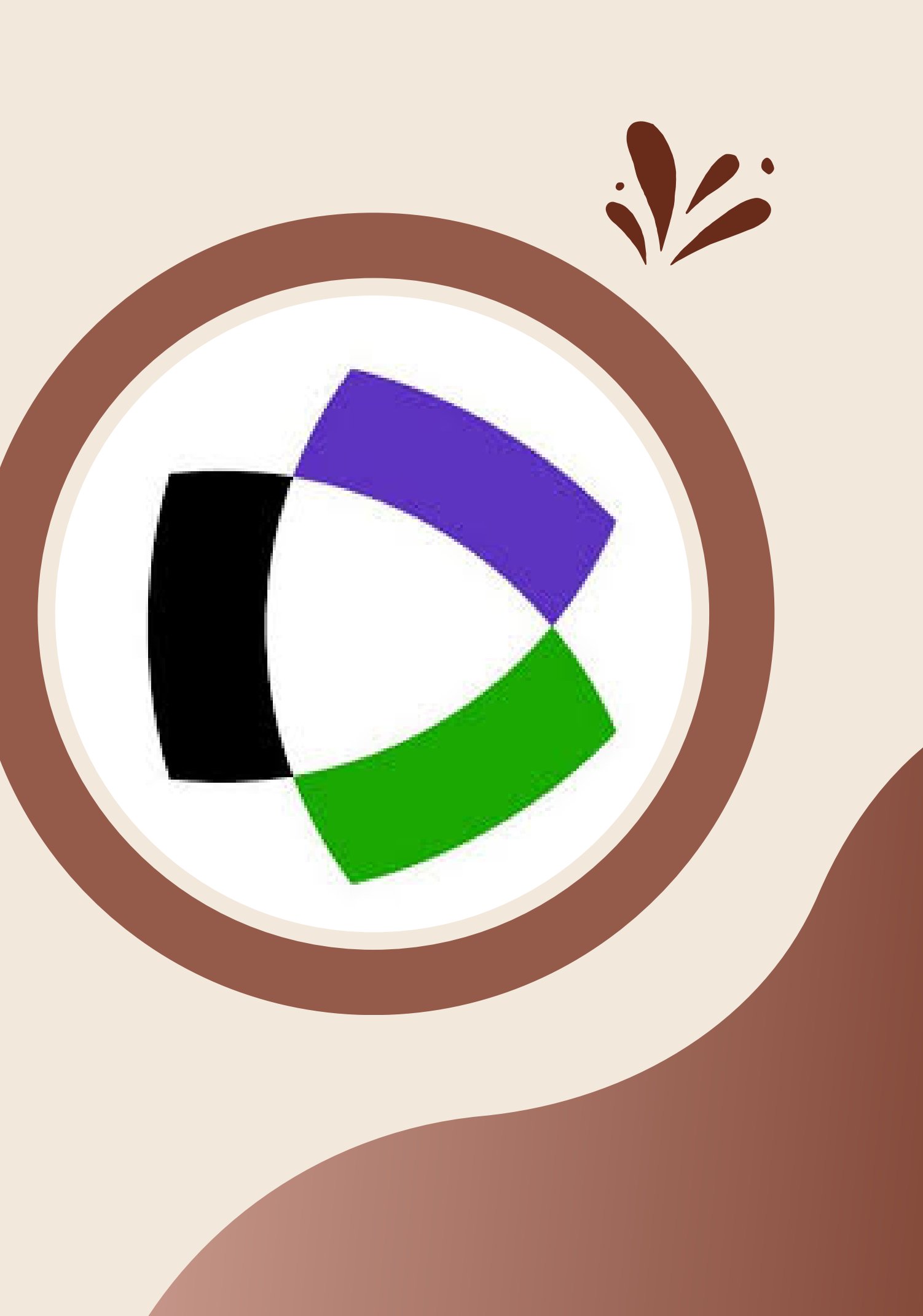